# 在交換器上設定基於IPv4的存取控制清單(ACL)和 存取控制專案(ACE)

### 目標

訪問控制清單(ACL)是一個網路流量過濾器清單和相關操作清單,用於提高安全性。它阻止或 允許使用者訪問特定資源。ACL包含允許或拒絕訪問網路裝置的主機。

基於IPv4的ACL是使用第3層資訊允許或拒絕流量訪問的源IPv4地址清單。IPv4 ACL會根據設 定的IP過濾器來限制IP相關流量。過濾器包含與IP資料包匹配的規則,如果資料包匹配,規則 還會規定應允許還是拒絕該資料包。

訪問控制條目(ACE)包含實際訪問規則條件。建立ACE後, ACE將應用於ACL。

您應該使用訪問清單來提供訪問網路的基本安全級別。如果沒有在網路裝置上配置訪問清單 ,則允許通過交換機或路由器的所有資料包到達網路的所有部分。

本文提供如何在受管交換機上配置基於IPv4的ACL和ACE的說明。

# 適用裝置

- •Sx350系列
- •SG350X系列
- Sx500系列
- Sx550X系列

# 軟體版本

- 1.4.5.02 Sx500系列
- •2.2.5.68 Sx350系列、SG350X系列、Sx550X系列

# 配置基於IPv4的ACL和ACE

### 配置基於IPv4的ACL

步驟1.登入到基於Web的實用程式,然後轉到訪問控制>基於IPv4的ACL。

| Security                           |
|------------------------------------|
| <ul> <li>Access Control</li> </ul> |
| MAC-Based ACL                      |
| MAC-Based ACE                      |
| IPv4-Based ACL                     |
| 1PV4-based ACE                     |
| ACL Binding (VLAN)                 |
| ACL Binding (Port)                 |
| Quality of Service                 |

### 步驟2.按一下Add按鈕。

| IPv4-Based ACL       |         |    |  |  |
|----------------------|---------|----|--|--|
| IPv4-Based ACL Table |         |    |  |  |
|                      | ACL Nar | ne |  |  |
| 0 results found.     |         |    |  |  |
| Add Delete           |         |    |  |  |
| IPv4-Based ACE Table |         |    |  |  |

步驟3.在ACL Name欄位中輸入新ACL的名稱。

| ACL Name: IPv4 ACL | (8/32 characters used) |
|--------------------|------------------------|
| Apply Close        |                        |

附註:本範例中使用的是IPv4 ACL。

步驟4.按一下Apply,然後按一下Close。

| Success. To permanently save the configuration, go to the<br>Copy/Save Configuration page or click the Save icon. |                        |  |  |
|----------------------------------------------------------------------------------------------------|------------------------|--|--|
| 🌣 ACL Name:                                                                                                    | (0/32 characters used) |  |  |
| Apply Close                                                                                                    |                        |  |  |

步驟5.(可選)按一下Save,將設定儲存到啟動組態檔中。

| /IP 48-Port Gigabit PoE Stackable Managed Sw | <sub>cis</sub><br>/itch |
|----------------------------------------------|-------------------------|
| IPv4-Based ACL                               |                         |
| IPv4-Based ACL Table                         |                         |
| ACL Name                                     |                         |
| IPv4 ACL                                     |                         |
| Add Delete                                   |                         |
| IPv4-Based ACE Table                         |                         |

現在,您應該在交換器上設定了一個基於IPv4的ACL。

當連線埠上收到封包時,交換器會透過第一個ACL處理封包。如果資料包匹配第一個ACL的 ACE過濾器,則會執行ACE操作。如果資料包與任一ACE過濾器都不匹配,則處理下一個 ACL。如果在所有相關ACL中找不到與任何ACE相符的ACE,則預設丟棄資料包。

在此方案中,將建立ACE以拒絕從特定使用者定義的源IPv4地址傳送到任何目標地址的流量。

附註:可通過建立允許所有流量的低優先順序ACE來避免此預設操作。

步驟1.在基於Web的實用程式上,轉至訪問控制>基於IPv4的ACE。

| Access Control     |
|--------------------|
| MAC-Based ACL      |
| MAC-Based ACE      |
| IPv4-Based ACL     |
| IPv4-Based ACE     |
| ACL Binding (VLAN) |
| ACL Binding (Port) |
| Quality of Service |

**重要事項:**若要充分利用交換器的可用特性及功能,請透過從頁面右上角的「Display Mode」 下拉式清單選擇**Advanced**,以變更為「Advanced」模式。

| Display Mode: | Advanced <b>v</b> | Logout | About | Help |
|---------------|-------------------|--------|-------|------|
|               | Basic             |        |       | 0    |
|               | Advanced          |        |       |      |

步驟2.從ACL Name下拉選單中選擇ACL,然後按一下Go。

| IPv4-Based ACE                                                                                                    |                      |                 |            |                   |            |                        |            |               |
|----------------------------------------------------------------------------------------------------|----------------------|-----------------|------------|-------------------|------------|------------------------|------------|---------------|
| IPv4                                                                                                    | IPv4-Based ACE Table |                 |            |                   |            |                        |            |               |
| Filte                                                                                                    | r: ACL N             | <i>lame</i> equ | als to IPv | 4 ACL 🔻           | Go         |                        |            |               |
|                                                                                                    | Priority             | Action          | Logg       | Source IP Address |            | Destination IP Address |            |               |
|                                                                                                    |                      |                 |            |                   | IP Address | Wildcard Mask          | IP Address | Wildcard Mask |
| 0 re                                                                                                    | sults foun           | d.              |            |                   |            |                        |            |               |
|                                                                                                    | Add Edit Delete      |                 |            |                   |            |                        |            |               |
| Flag Set presents the flag types in the following order: Urg, Ack, Psh, Rst, Syn, Fin. Set is represented as 1, ur |                      |                 |            |                   |            |                        |            |               |
| IPv4                                                                                                    | 4-Based A            | CL Table        |            |                   |            |                        |            |               |

附註:表中將顯示已為ACL配置的ACE。

步驟3.按一下Add按鈕將新規則新增到ACL。

附註: ACL Name欄位顯示ACL的名稱。

步驟4.在*Priority*欄位中輸入ACE的優先順序值。首先處理優先順序值較高的ACE。值1是最高 優先順序。範圍為1到2147483647。

| ACL Name:   | IPv4 ACL                                                                         |
|-------------|----------------------------------------------------------------------------------|
| 🌣 Priority: | 2 (Range: 1 - 2147483647)                                                        |
| Action:     | <ul> <li>Permit</li> <li>Deny</li> <li>Shutdown</li> </ul>                       |
| Logging:    | Enable                                                                           |
| Protocol:   | Any (IP)     Select from list ICMP     Protocol ID to match     (Range: 0 - 255) |

附註:在本示例中,使用2。

步驟5.點選與滿足所需ACE標準時所需執行的操作對應的單選按鈕。

附註:在此示例中,選擇Permit。

- 允許 交換機轉發符合ACE所需標準的資料包。
- 拒絕 交換機丟棄符合ACE必需標準的資料包。
- Shutdown 交換機丟棄不符合ACE必需標準的資料包,並禁用接收資料包的埠。

附註:可以在Port Settings頁面上重新啟用禁用的埠。

步驟6.(可選)選中Enable Logging覈取方塊以啟用與ACL規則匹配的ACL流的日誌記錄。

| Logging:         | Enable                                                |
|------------------|-------------------------------------------------------|
| Time Range:      | Enable                                                |
| Time Range Name: | Time Range 1                                          |
| Protocol:        | <ul> <li>Any (IP)</li> <li>Select from lit</li> </ul> |
|                  | Protocol ID to                                        |

步驟7.(可選)選中**Enable** Time Range覈取方塊,允許為ACE配置時間範圍。時間範圍用於 限制ACE的有效時間。

|   | Logging:         | 1   | Enable                               |                  |
|---|------------------|-----|--------------------------------------|------------------|
|   | Time Range:      |     | Enable                               |                  |
|   | Time Range Name: | Tim | e Range 1 V Edit                     |                  |
| • | Protocol:        |     | Any (IPv6)<br>Select from list TCP ▼ | -                |
|   |                  | 0   | Protocol ID to match                 | (Range: 0 - 255) |

步驟8.(可選)從Time Range Name下拉選單中,選擇要應用於ACE的時間範圍。

| Time Range Name: | Time Range 1 🔻 Edit                 |                  |
|------------------|-------------------------------------|------------------|
| Protocol:        | Any (IPv6)     Select from list TCP |                  |
|                  | Protocol ID to match                | (Range: 0 - 255) |

附註:可以按一下編輯在「時間範圍」頁上導航並建立時間範圍。

| • | Time Range Name:        | Ti | me Range 1 (12/32 characters used)                       |
|---|-------------------------|----|----------------------------------------------------------|
|   | Absolute Starting Time: | •  | Immediate<br>Date 2010 v Jan v 01 v Time 00 v 00 v HH:MM |
|   | Absolute Ending Time:   | •  | Infinite<br>Date 2010 • Jan • 01 • Time 00 • 00 • HH:MM  |
|   | Apply Close             |    |                                                          |

步驟9.在「協定」區域選擇協定型別。將根據特定協定或協定ID建立ACE。

Protocol:

| ۲       | Any (IP)    |               |                  |
|---------|-------------|---------------|------------------|
|         | Select from | n list ICMP 🔻 |                  |
| $\odot$ | Protocol ID | ) to match    | (Range: 0 - 255) |

選項包括:

- Any(IP) 此選項將ACE配置為接受所有IP協定。
- Select from list 此選項可讓您從下拉選單中選擇一個通訊協定。如果您更喜歡此選項 ,請跳至<u>步驟10</u>。
- •要匹配的協定ID 此選項將允許您輸入協定ID。如果您更喜歡此選項,請跳至步驟11。

附註:在此範例中,選擇Any(IP)。

步驟10。(可選)如果您在步驟9中選擇了從清單中選擇,請從下拉選單中選擇一個協定。

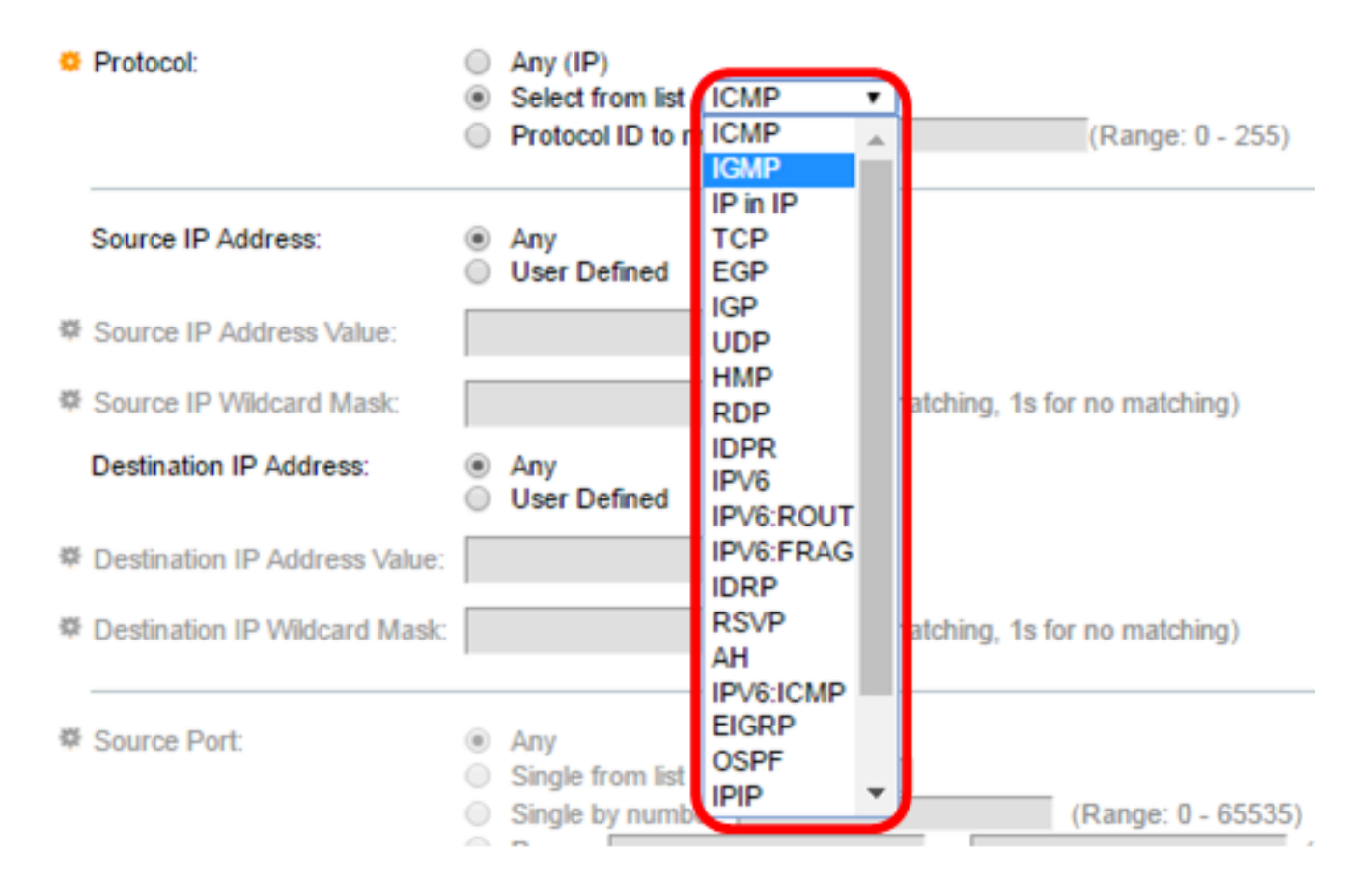

#### 選項包括:

- ICMP 網際網路控制訊息通訊協定
- IP內IP IP內封裝
- TCP 傳輸控制通訊協定
- EGP 外部閘道通訊協定
- IGP 內部閘道通訊協定
- UDP 使用者資料包協定
- HMP 主機對映協定
- RDP 可靠資料包通訊協定
- IDPR 域間策略路由
- IPV6 IPv6 over IPv4隧道
- IPV6:ROUT 通過網關匹配屬於IPv6 over IPv4路由的資料包
- IPV6:FRAG 匹配屬於IPv6 over IPv4片段報頭的資料包
- IDRP IS-IS域間路由協定
- RSVP 更新通訊協定
- AH 身份驗證報頭
- IPV6:ICMP IPv6的ICMP
- EIGRP 增強型內部網關路由協定
- OSPF 開放最短路徑優先
- IPIP IP內IP
- PIM 通訊協定無關多點傳送
- L2TP 第2層通道通訊協定

<u>步驟11</u>。(可選)如果您在步驟9中選擇了要匹配的協定ID,請在「要匹配的協定ID」*欄位中 輸入協定*ID。

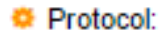

| Any (IP)         |        |                  |
|------------------|--------|------------------|
| Select from liet |        |                  |
| Protocol ID to m | atch 1 | (Range: 0 - 255) |

步驟12.在Source IP Address區域中按一下與ACE的所需標準對應的單選按鈕。

Source IP Address:

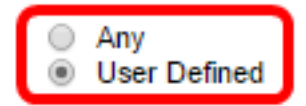

選項包括:

• Any — 所有源IPv4地址都適用於ACE。

• 使用者定義 — 在*源IP地址值和源IP萬用字元掩碼*欄位中輸入要應用於ACE的IP地址和 IP萬用字元掩碼。萬用字元掩碼用於定義IP地址範圍。

附註:在此示例中,選擇了User Defined。如果您選擇Any,請跳至步驟15。

步驟13.在Source IP Address Value欄位中輸入源IP地址。

| Source IP Address:         | <ul> <li>Any</li> <li>User Defined</li> </ul> | _                                     |
|----------------------------|-----------------------------------------------|---------------------------------------|
| O Source IP Address Value: | 192.168.1.1                                   | ]                                     |
| O Source IP Wildcard Mask: |                                               | (0s for matching, 1s for no matching) |

**附註:**本示例使用192.168.1.1。

步驟14.在Source IP Wildcard Mask欄位中輸入源萬用字元掩碼。

| Source IP Address Value: | 192.168.1.1 |                                       |
|--------------------------|-------------|---------------------------------------|
| Source IP Wildcard Mask: | 0.0.0.255   | (Os for matching, 1s for no matching) |

附註:本示例使用0.0.0.255。

步驟15.在Destination IP Address區域中按一下與ACE的所需條件對應的單選按鈕。

| Source IP Address:             | <ul> <li>Any</li> <li>User Defined</li> </ul> |                                       |  |  |  |  |
|--------------------------------|-----------------------------------------------|---------------------------------------|--|--|--|--|
| Source IP Address Value:       | 192.168.1.1                                   |                                       |  |  |  |  |
| Source IP Wildcard Mask:       | 0.0.0.255                                     | (0s for matching, 1s for no matching) |  |  |  |  |
| Destination IP Address:        | <ul> <li>Any</li> <li>User Defined</li> </ul> |                                       |  |  |  |  |
| ₱ Destination IP Address Value | c .                                           |                                       |  |  |  |  |
| Destination IP Wildcard Mask   | c                                             | (0s for matching, 1s for no matching) |  |  |  |  |

### 選項包括:

• Any — 所有目標IPv4地址都適用於ACE。

• 使用者定義 — 在 Destination IP Address Value和 Destination IP Wildcard Mask欄位中輸 入要應用於ACE的IP地址和IP萬用字元掩碼。萬用字元掩碼用於定義IP地址範圍。

**附註:**在此示例中,選擇了Any。選擇此選項意味著要建立的ACE將允許從指定IPv4地址到任 何目標的ACE流量。

步驟16。(可選)按一下Source Port區域中的單選按鈕。預設值為Any。

| Source Port:            | Any<br>Single from list Echo 🔻 |                    |
|-------------------------|--------------------------------|--------------------|
| 0                       | Single by number               | (Range: 0 - 65535) |
| C                       | Range -                        |                    |
| 🜣 Destination Port: 🛛 🔘 | Any                            |                    |
| 0                       | Single from list Echo 🔻        |                    |
| 0                       | Single by number               | (Range: 0 - 65535) |
| 0                       | Range -                        |                    |

- Any 與所有源埠匹配。
- Single from清單 可以選擇與資料包匹配的單個TCP/UDP源埠。只有在「Select from List」下拉選單中選擇800/6-TCP或800/17-UDP時,此欄位才會處於作用中狀態。
- Single by number 可以選擇與資料包匹配的單個TCP/UDP源埠。只有在「Select from List」下拉選單中選擇800/6-TCP或800/17-UDP時,此欄位才會處於作用中狀態。
- 範圍 可以選擇與資料包匹配的TCP/UDP源埠範圍。可以配置八個不同的埠範圍(在源 埠和目的埠之間共用)。TCP和UDP協定各有八個埠範圍。

步驟17。(可選)按一下Destination Port區域中的單選按鈕。預設值為Any。

- Any 與所有源埠匹配
- Single from清單 可以選擇與資料包匹配的單個TCP/UDP源埠。只有在「Select from List」下拉選單中選擇800/6-TCP或800/17-UDP時,此欄位才會處於作用中狀態。
- Single by number 可以選擇與資料包匹配的單個TCP/UDP源埠。只有在「Select from List」下拉選單中選擇800/6-TCP或800/17-UDP時,此欄位才會處於作用中狀態。
- 範圍 可以選擇與資料包匹配的TCP/UDP源埠範圍。可以配置八個不同的埠範圍(在源 埠和目的埠之間共用)。TCP和UDP協定各有八個埠範圍。

步驟18。(可選)在TCP標誌區域中,選擇用於過濾資料包的一個或多個TCP標誌。過濾的 資料包將被轉發或丟棄。通過TCP標籤過濾資料包可增強資料包控制,從而提高網路安全性。

- Set 如果設定了標誌,則匹配。
- Unset 如果未設定標誌,則匹配。
- •不介意 忽略TCP標誌。

| Urg     | g:         | Ac      | k:         | Ps      | h:         | Rs      | t          | Sy      | n:         | Fin     | c         |
|---------|------------|---------|------------|---------|------------|---------|------------|---------|------------|---------|-----------|
| 0       | Set        | 0       | Set        | ۲       | Set        | 0       | Set        | 0       | Set        | 0       | Set       |
| $\odot$ | Unset      | $\odot$ | Unset      | $\odot$ | Unset      | $\odot$ | Unset      | $\odot$ | Unset      | $\odot$ | Unset     |
| ۲       | Don't care | ۲       | Don't care | $\odot$ | Don't care | ۲       | Don't care | ۲       | Don't care | ۲       | Don't car |

TCP標誌是:

- Urg 此標誌用於將傳入資料標識為Urgent。
- Ack 此標誌用於確認資料包的成功接收。

- Psh 此標誌用於確保資料被賦予優先順序(應賦予優先順序),並在傳送端或接收端 進行處理。
- Rst 當不用於當前連線的段到達時,使用此標誌。
- Syn 此標誌用於TCP通訊。
- Fin 當通訊或資料傳輸完成時使用此標誌。

步驟19。(可選)從「服務型別」區域按一下IP資料包的服務型別。

| о Ту              | pe of Service: | ● An<br>● DS                                    | y<br>SCP to match                   |               | (              | Range: 0 - 63)     |
|-------------------|----------------|-------------------------------------------------|-------------------------------------|---------------|----------------|--------------------|
|                   |                | () IP                                           | Precedence t                        | o match       |                | (Range: 0 - 7)     |
| <mark>0</mark> IC | MP:            | ● An<br>● Se<br>● ICI                           | y<br>lect from list<br>MP Type to m | Echo Reply    |                | v (Range: 0 - 255) |
| <b>0</b> IC       | MP Code:       | ● An<br>● Us                                    | y<br>er Defined 🗍                   |               | (Ra            | ange: 0 - 255)     |
| ₿ IG              | SMP:           | <ul> <li>An</li> <li>Se</li> <li>IGI</li> </ul> | y<br>lect from list<br>MP Type to m | DVMRP<br>atch | Ŧ              | (Range: 0 - 255)   |
| A                 | Close          |                                                 |                                     |               |                |                    |
| 選項包               | 括:             |                                                 |                                     |               |                |                    |
| Type (            | of Service:    | <ul> <li>Any</li> <li>DSCP to m</li> </ul>      | atch                                |               | (Range: 0 - 63 | )                  |
|                   |                | IP Precede                                      | nce to match                        |               | (Rang          | e: 0 - 7)          |

- Any 可以是任何型別的服務來應對流量擁塞。
- DSCP to Match DSCP是一種用於分類和管理網路流量的機制。6位(0-63)用於選擇資料包在每個節點上經歷的每跳行為。
- 要匹配的IP優先順序 IP優先順序是一種服務型別(TOS)模型,網路使用該模型幫助提供 相應的服務品質(QoS)承諾。此模式使用IP標頭中服務型別位元組的三個最高有效位,如 RFC 791和RFC 1349中所述。帶有IP Preference值的關鍵字如下:
  - 0 常式
  - -1 表示優先順序
  - 2 立即
  - -3—用於快閃記憶體
  - -4 用於快閃記憶體覆蓋
  - -5--對於關鍵
  - 6 用於網際網路

-7—用於網路

步驟20。(可選)如果ACL的IP協定為ICMP,請按一下用於過濾的ICMP消息型別。按名稱選 擇消息型別或輸入消息型別編號:

- Any 接受所有消息型別。
- •從清單中選擇 您可以按名稱選擇消息型別。
- •要匹配的ICMP型別 用於過濾目的的消息型別數量。範圍為0到255。

步驟21.(可選)ICMP消息可以有一個指示如何處理消息的代碼欄位。按一下以下選項之一以 配置是否過濾此代碼:

• Any — 接受所有代碼。

• 使用者定義 — 您可以輸入ICMP代碼以進行過濾。範圍為0到255。

步驟22。(可選)如果ACL基於IGMP,請按一下用於過濾的IGMP消息型別。按名稱選擇消 息型別或輸入消息型別編號:

- Any 接受所有消息型別。
- Select from list 您可以從下拉式清單中選擇任何選項:
- DVMRP 使用反向路徑泛洪技術,通過除資料包到達的介面以外的每個介面傳送接收資料包的副本。
- Host-Query 定期在每個連線的網路上傳送常規主機查詢消息以獲取資訊。
- Host-Reply 對查詢進行回覆。
- PIM 本地和遠端組播路由器之間使用協定無關組播(PIM)將組播流量從組播伺服器定向 到許多組播客戶端。
- Trace 提供有關加入和退出IGMP組播組的資訊。
- 要匹配的IGMP型別 用於過濾目的的消息型別的數量。範圍為0到255。

步驟23.按一下Apply,然後按一下Close。建立ACE並將其與ACL名稱關聯。

步驟24.按一下Save,將設定儲存到啟動組態檔中。

🚫 Save IP 48-Port Gigabit PoE Stackable Managed Switch

cisco

| IPv4-Based ACE                                                                                          |                 |          |         |         |       |          |                   |               |  |
|----------------------------------------------------------------------------------------------------|-----------------|----------|---------|---------|-------|----------|-------------------|---------------|--|
| IPv4-Based ACE Table                                                                                    |                 |          |         |         |       |          |                   |               |  |
| Filter: ACL Name equals to IPv4 ACL  Go                                                                 |                 |          |         |         |       |          |                   |               |  |
|                                                                                                    | Priority        | Action   | Logging | Time Ra | inge  | Protocol | Source IP Address |               |  |
|                                                                                                    |                 |          |         | Name    | State |          | IP Address        | Wildcard Mask |  |
|                                                                                                    | 2               | Permit   | Enabled |         |       | ICMP     | 192.168.1.1       | 0.0.0.255     |  |
|                                                                                                    | Add Edit Delete |          |         |         |       |          |                   |               |  |
| Flag Set presents the flag types in the following order: Urg, Ack, Psh, Rst, Syn, Fin. Set is represent |                 |          |         |         |       |          |                   |               |  |
| IPv4                                                                                                    | 4-Based A       | CL Table |         |         |       |          |                   |               |  |

現在,您應該在交換機上配置基於IPv4的ACE。